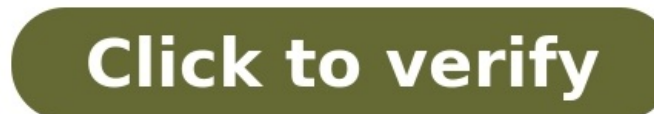

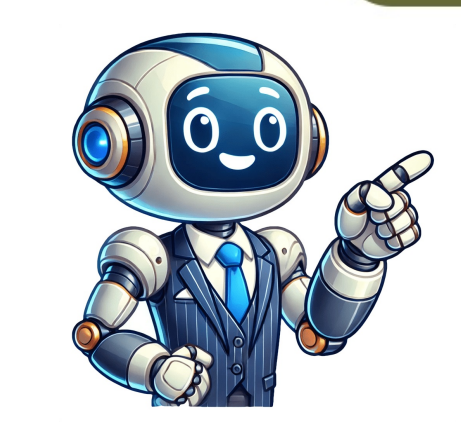

Can Autel Tool Programmer Keys? The Answer is yes. Autel has line of key programmer which is designed with the Automotive Locksmith and Advanced Technician in mind, support IMMO Key Programming tools including Autel MaxiIM IM608(Update of Auro IM600), IM608 Pro, IM508 (Update of Auro IM100). What's the advantage of Autel Key Programmer: 1. Autel MaxiIM key programming function, but also featured in Autel professional and powerful car diagnosis and service function. It's All-In-One key programming and diagnostic tool. 2. Wide vehicle coverage 3. CAS4/CAS4+ Key Programmers Seivew: Autel MaxiIM IM608: Autel IM608 is the most advanced and unique all in one key programming and diagnostic tool that combines advanced key programming, all systems diagnostics, and advanced services in one Android based 10.1-inch touchscreen tablet. It is equipped with XP400 key programming, all systems diagnostics, and advanced services in one Android based 10.1-inch touchscreen tablet. functions. IM608 provides you with all special functions to quickly diagnose all modules for the market. It is the unprecedented key programming and diagnostic tool that you ever wanted. Features: 1.Samsung Exynos 5260(2GB ROM) 2.10.1"1024×768 LCD capacitive touchscreen 3.Internal reliable 64GB Memory 4.Android Operating System for fast boot-up and multitasking 5.Powerful combination of key programming/all system diagnostics/advanced key learning 7.Expert Mode for advanced key learning 7.Expert Mode for advanced key learning 7.Expert Mode for guided and automated key learning 7.Expert Mode for guided and automated key ECU reset/adaptation, refresh/coding 10.Transpronder read/write, EEPROM/MCU read/write 11.Powerful OE level diagnostics for more than 80 US, Asian and European makes and models 12.Advanced maintenance services including EPB, DPF, SAS, Oil reset, BMS and TPMS sensor ID relearn Autel MaxiIM IM608 Pro: Same Hardware with IM608, and IM608 Pro: Same Hardware with IM608, and IM608 Pro: Same Hardware with IM608, and IM608, and IM608 Pro: Same Hardware with IM608, and IM608, and IM608, a the different is IM608 equipment with XP400 and IM608 Pro equipment with XP400 Pro which more powerful than XP400. What's New? BMW EWS3 key learning (need to use with APB114) Mercedes-Benz W209 EIZ read/write/erase (need to use with APB114) Mercedes-Benz W209 EIZ read/write/erase (need to use with APB115) Read/write/erase (need to use with APB114) Mercedes-Benz W209 EIZ read/write/erase (need to use with APB114) Mercedes-Benz W209 EIZ read/write/erase (need to use with APB114) Mercedes-Benz W209 EIZ read/write/erase (need to use with APB114) Mercedes-Benz W209 EIZ read/write/erase (need to use with APB114) Mercedes-Benz W209 EIZ read/write/erase (need to use with APB114) Mercedes-Benz W209 EIZ read/write/erase (need to use with APB114) Mercedes-Benz W209 EIZ read/write/erase (need to use with APB115) Mercedes-Benz W209 EIZ read/write/erase (need to use with APB114) Mercedes-Benz W209 EIZ read/write/erase (need to use with APB114) Mercedes EEPROM - added 60 chip types, now supports 445 types (need to use with APB119, 121, 122, 123 and 126); MCU - added 32 chip types, will be able to support 171 types in July; Engine ECU - added 1 chip type, now supports 41 chip types, will be able to use with APB120, 127 and 128); Odometer - will add 162 chip types, will be able to use with APB120, 127 and 128); Odometer - will add 162 chip types, will be able to support 171 types in July; Engine ECU - added 1 chip types, now supports 41 chip types, add 126); MCU - added 32 chip types, add 126); MCU - added 32 c Immobilizer ECU - added 3 chip types, now supports 181 chip types, now supports 181 chip types. Key unlock - supports 11 key types (need to use with APB113). The MaxiIM IM608 Pro supports 181 chip types, and read/write Chips, and read/write Mercedes infrared key. (Check: Autel IM608 VS IM608Pro) Autel MaxiIM IM508 is the basic and cheapest Autel IM508 is the basic and cheapest Autel Key Programming function like IM608/IM608 Pro. Autel MaxiIM IM508 is the basic and key and ultraportable immobilizer and key for and other extra adapter. programming device. The Android-based touchscreen tablet features powerful quad-core processor, intuitive design and straight-forward interface. Equipped with the XP200 key programmer, IM508 is capable of providing extraordinary service functions for the immobilizer system. Together with the ability to quickly diagnose all modules of the majority of makes and models on the market, IM508 provides you with superior special functions. IM508 is the perfect solution for shops and technicians who demand affordable and powerful IMMO and diagnostic services. Features: 1.Powerful Cortex-A9 processor 2.7"1024×600 LCD capacitive touchscreen 3.Internal reliable 32GB Memory 4.Android Operating System for fast boot-up and multitasking 5.Powerful combination of key programming/all system diagnostics/advanced key learning 8.Read PIN/CS (all key lost), key generation, key learning, remote learning 9.IMMO ECU reset/adaptation, refresh/coding 10.Transpronder read/write, EEPROM/MCU read/write 11.Powerful OE level diagnostics for more than 80 US, Asian and European makes and models 12.Advanced maintenance services including EPB, DPF, SAS, Oil reset, BMS and TPMS sensor ID relearn Autel XP400 Key and Chip Programmer: Autel XP400 Key and Chip Programmer Work with Autel MaxiIM IM608/IM508, which supports MCU, ECU, EEPROM read and write, Mercedes Infrared Key Reading & Writing, Finding the Control Frequency and IC Card Reading & Writing. If you have a MaxiIM IM508 or Otosys IM100, you can buy XP400 to do advanced IMMO reprogramming like IM608 / IM600. Autel XP400 PRO Key and Chip Programmer: Autel XP400 Pro is a replacement for XP400. It adds more functionality for BMW, Mercedes-Benz, as well as EEPROM reading. With the new protocols, the end-user will be able to read over 2000 (chips, components, devices) types including EEPROM and MCU Read, additional Odometer Read/Write, and more. Also added functions for EWS3, W209, NEC, and more. With Autel XP400Pro, IM608 can do the same function as IM608 Pro. Features: 1. Expanded EEPROM functions 3. 180+ Immobilizer ECU component types 4. 40+ Engine ECU component types 5. 2000+ MCU component types 6. 440+ EEPROM component types 7. Compatible with IM508 and IM608 8. Includes 1-Year Warranty 9. Free Software Updates for Life of Tool Autel APB112 smart key simulator is used to collect the data sent from the ignition coil, aiming to identify the ignition coil troubles and decode the data of the vehicle key chip. support Toyota 46, 4D data collection, 46 smart key password calculation, Toyota 40 (94/ D4, 98) smart key simulation. Toyota 40 (94/ D4, 98) smart key simulation. Autel APB112 Smart key simulator User Manual Autel G-BOX2: Autel G-BOX2: Tool is for Mercedes Benz all key lost, support faster Mercedes ECU data and EIS password calculation. Autel Toyota 8A Non-Smart Key All Keys Lost Adapter: Work on Camry, Prius, Highlander, Tacoma, Senna, Ralink Non-Smart Key All Keys Lost Adapter: Work on Camry, Prius, Highlander, Tacoma, Senna, Ralink Non-Smart Key All Keys Lost Adapter the XP400Pro Key and Chip Programmer, includes 12 adapters for the XP400Pro that enables Read/ Write/ Erase for Mercedes Benz ESL W209/ W906 Data, Mercedes Benz ESL W209/ W906 Data, Mercedes Benz ESL W209/ W906 Data Autel Key Programmer Review 2020 Today, we'll show you how to use the Autel MaxiIM IM508S to perform a PCM parameter reset and program keys for this process. Step-by-Step Procedure: Connect the IM508S tablet into the vehicle's OBD port. Access the IMMO System On the tablet: IMMO >> Accept >> Ford >> Manual Selection Ford >> USA >> F-150 >> 2018-2020 >> Smart Key Navigate to ECU >> Parameter - Reset Turn on the Ignition Autel IM508S Warning You will receive a warning: "Perform this procedure only if you have replaced the PCM or PATS on this vehicle." Parameter Reset Process The system will read data, please wait. The instrument panel might go black during this function—this is normal. After security access is granted (this takes 3-10 minutes), you'll see a Learning Successful message. Program New Keys Navigate to: Control Unit >> Keyless System "CAN" >> Learning Keys >> All Smart Keys Lost Important Notes: A network connection is required, so ensure the device is connected via WiFi. Again, it's normal for the instrument panel to turn black during this function. This process will delete all previously learned smart keys. Continue with Key Programming Press OK to proceed. If asked whether the alarm is active, select No. System Configure, taking approximately 10 minutes. Select No if you just want to add keys without deleting the existing ones. Delete and Program New Keys If you choose to delete all keys: The system will confirm Current number of keys: 0 after deletion. Insert the first key into the designated slot (in the armrest compartment, cupholder, or glovebox). The system will show Current number of keys: 1. Remove the first key and insert the second smart key into the slot. The system will learn the second key. After learning is complete, the display will show Current number of keys: 2. Finish Key Programming Press NO to finish the process after learning both keys. Test the Keys Both keys should now work correctly. Completed! This guide helps you successfully reset the PCM parameters and program new smart keys on a 2018 Ford F150 using the Autel IM508S. Autel IM508S Autel IM508S Autel IM508S Autel IM508S - PCM Parameter Reset and Program keys on a 2018 Ford F150 after all keys have been lost. You will need two new smart keys for this process. Step-by-Step Procedure: 1.Connect the IM508S tablet into the vehicle's OBD port. 2.Accept >> Ford >> Key Select Yes when prompted for Smart Key Select Yes when prompted for Smart Key Select Yes when prompted for Smart Key Select Yes when prompted for Smart Key Select Yes when prompted for Smart Key Select Yes when prompted for Smart Key Select Yes Wes Select Yes Wes Select Yes Key Navigate to ECU >> Parameter Reset [Fuel] >> Parameter - Reset 3.Turn on the Ignition 1. What cars can be Programming? They include Honda Acura TI, Honda Civic, Dodge Chrysler, Suzuki swift 2012, 2003 Nissan 350z etc. In general, the diagnostic tool features One Touch AutoVIN vehicle identification and AutoScan to quickly detect faults in over 55 makes and models worldwide including Abarth, Acura, Alfa, Audi, Bentley, Benz, BMW, Bugatti, Chrysler, Citroen, Dacia, Daewoo, Daihatsu, Dodge, Fiat, Ford, Ford, GM, etc. 2.The ways to Reset Nissan ABS/ Traction ESP Light via Autel Scanner MaxiCOM MK808. There is an ABS light, and traction ESP warning light on the Nissan Qashqai+2 J10(2008/8-) dashboard, so I'm gonna use Autel MK808 Scan Tool to diagnose what it caused. Connect Autel MK808 with OBD, press Diagnosics >> Nissan >> Manual selection >> Europe >> Great Britain >> Qashqai+2 >> J10 >> 2008/8- >> Yes >> Diagnosis >> Control unit >> ABS >> Read codes It tells one fault code: "C1102 - RR LH SENSOR-1", which means there is a fault with the rear left hand sensor in. So let's press "Erase codes". Ignition on and engine off? Yes DTCs and freeze data will be deleted. Press "Yes" to continue. Codes have been successfully erased. Return to the function menu and tap "Read codes" to verify. It says "No fault codes detected". But the warning lights are all on, that's characteristic of this vehicle. So I need to turn the engine off then back on. Alright, all warning lights are all on, that's characteristic of this vehicle. So I need to turn the engine off then back on. Alright, all warning light have gone! Completed! Autel MK808 Diagnostic Tool also works on other models of Nissan, Subaru, Infiniti... any more to perform 25 maintenance reset services. Hope it can help you. And this post "I bought my first proper scan tool" author from bobistheoilguy is an autel mk808. "Although the XTool D8 is a knock off of Autel, this Autel MK808 seems to be cheaper with similar capabilities or even more." Luftmasse from bobistheoilguy forum said. 3. The ways to delete Software Downloaded in Autel MK808/MK808TS. Many users do not know how and where to find or delete software that had been downloaded in the Autel MK808/MK808TS. problem. Paths Of Software Downloaded (eg. BMW software) 1. ES File Explorer >> Scan >> Vehicle >> Europe >> BMW If there is one BMW software under the below 2 paths - ES File Explorer >> Scan >> Download - Maxisys >> Data Manager >> Apps Uninstall In this way, the problem was solved. Feedback: I had deleted Acura software in my MK808TS according to the paths above, but now I can't find where to redownload it. Nothing in the "Diagnostic" and "Update" Autonumen engineer replied: please refresh or restart the device, if still cannot find it, please contact online service.4. The methods to use Autel MK808 to Regenerate BMW 530D 2014DPF. Many users do not know the methods to use new autel scanner MK808 to Regenerate BMW 530D 2014DPF. Now I will show you the procedure. Connect MK808 with BMW OBD2 port, press Service>>DPF SCR aftertreatment>>BMW >>Automatic selection>>Read>>OK>>Yes Hot functions>>Diesel particulate filter: request regeneration>>Continue Note: owner-perceived problems such as lack of power or delayed engine response may be caused by a clogged Diesel Particulate Filter(DPF) It is recommended to perform a regeneration run. Evaluation of the fault memory completed. Service function is automatically continued. Please wait..... An attempt is made to regenerate the particulate filter in the test steps below. Therefore, regenerated only by driving the vehicle. Time required : about 45 minutes Driving profile: drive with moderation. Press"Continue" Press"F1"to requested by setting a certain value in the Digital Diesel Electronics(DDE) control unit. Press"Continue". Turn the ignition off, press"Continue". Continue this procedure when the next message appears. It will now take about 30s until the service function can be continued. Please wait.......For your information If the PDF is heavily blocked with soot, it is possible that the regeneration may be blocked again or not enabled after a brief driving In this case, it is necessary to regenerate the DPF by driving on a motorway/trunk road for about 30 minutes at a speed as constant as possible. Then repeat the service function DPF regeneration enabled or disabled . --Regeneration active or inactive. Press "Continue" to exit the display. Done! Here we go to see the DPF soot mass value in live data, they are continuously reducing during the period of driving Using Autel MK808 Scan Tool to do DPF regeneration for BMW 530D 2014 was successful!5. How to add a key to Toyota Lexus RX300, I'm gonna use the Autel MAxiCOM MK808 diagnostic scanner to make an extra key here. So let's start: Connect MK808 scanner to OBD2 port of Lexus, Service >> Immo keys >> Lexus >> Manual selection >> RX300 >> North America >> 1999 >> Yes Hot function to register a new key code, press "OK". This function serves to register an immobilizer key. Note: If any step exceeds the time limit, transponder code registration will fail. Press "Next". Remove the key cylinder, insert a registered master key into the key cylinder and turn the ignition on. Select "Sub key" to register, press "Next". Remove the master key form the key cylinder within 20s, then press "Next" immediately. Press "Next" after inserting a new key into the key cylinder within 10s. Now registering... Wait for about 70s... Transponder code registration is completed. Press "Esc" to exit. Now let's test the new key, it should start the car. Alright, it start it up successfully. As you can see, Autel MK808 Scan Tool does program a new key for Toyota Lexus RX300, key programming has done in 4 minutes.6. How to Reset Porsche's Airbag via Autel MK808 Autel MK808 Airbag car list for Porsche module access all available car electronic systems and etc. Today, Autonumen.com is gonna show you the newest Autel MK808 Airbag car list for Porsche and the guide to use (to do an airbag reset on a 2013 Porsche Cayenne as an example) As you can see, the Porsche has the airbag light showing on the dashboard, So let me plug the Autel MK808 into the OBD2 port, and get to start: Diagnostics >> Porsche >> Automatic selection >> Read >> OK Yes >> Control unit >> Read codes There is a fault code B100B1B, it limit value exceeded. I had already had a look around once I found this code. And I found a loose connection underneath the driver's seat. I've put the loose connection back together but it is still obviously getting the airbag light. So all I need to do is to erase the codes, I should be able to get rid of the airbag light and the faul codes. Press "Erase codes". The ignition on and the engine off. Press "Yes". DTCs and freeze data will be deleted. Press "Yes" to continue. Codes have been successfully erased. The airbag light has gone. Now go back to read codes to verify. It is telling no fault codes detected. Done! Thanks to Autel MK808 Diagnostic Tool to reset airbag warning light for this Porsche Cayenne. It covers all sorts of special functions such as Oil reset, TPMS, DPF, BMS SAS...to do as well.7. The ways to Register Autel MK808TS, MK808BT? This is a guide to show the registration & upgrade procedure for Autel MAX08, MK808BT. How to register Autel MK808, MK808BT? This is a guide to show the registration & upgrade procedure for Autel MAX08, MK808BT. MK808BT. It is also applied to the most Original Autel Diagnostic Tool Tablets. Note: please ensure the WiFi connection is good before processing. How to register >> Create an Autel ID Input your email address, password & verification code to sign up. Your new account is successfully created. 3. Click "Register", then log in. The Autel scan tool will register with serial number automatically. Click arrow buttons to update system apps firstly: OS, System Program, AutoVIN; 2. Select appropriate car software to update. Note: Highly recommend you back up the diagnostic data in the Scan folder of the root directory of your memory. You can restore them in case of data loss or accidental deletion. It will download & install the software automatically, just wait for completed. Update process will take some time based on your network speed. 8. The ways to add Key for Ford Expedition via Autel MK808 . Autel MK808 is famous as an all-system diagnostic tool, but actually it supports key programming via "Immo keys" among 25 service functions. So today l will show you a successful case of how to add key for Ford Expedition by Autel MK808. Let's start it. Turn on Autel MK808, and connect it to the vehicle. Select Service>>Immo keys>>Ford>>Read Confirm vehicle profile and enter system selection menu. Before we program keys, We must know it will erase all keys first for Ford, Honda, Toyota etc.. So we'd better prepare two keys at least to be programmed. Select "PATS(Passive Anti Theft System)", and insert the original key into the ignition and turn it on by prompts. The device will start to gain security access. This process takes about 10 minutes, and it's erasing the original key for allowing key programming. Then we are in function by prompts Press "OK" to program the new key. Within seconds, operation success. Done! Nice and simple! That's how we add a new key for Ford Expedition by Autel MK808? Autel MK808? Autel MK808 is a professional car diagnostic tool that can access all available car electronic systems like ABS, SRS (Airbag), Engine, Transmission, Brake Systems and etc. It can read and clear fault codes (DTCs) on all systems and show live data steam of multiple sensors in graph and text. The Autel Maxicom MK808 automotive diagnostic scanner is a combination of the Maxicheck pro and MD802 all systems and show live data steam of multiple sensors in graph and text. The Autel Maxicom MK808 automotive diagnostic scanner is a combination of the Maxicheck pro and MD802 all systems and etc. It can read and clear fault codes (DTCs) on all systems and show live data steam of multiple sensors in graph and text. The Autel Maxicom MK808 automotive diagnostic scanner is a combination of the Maxicheck pro and MD802 all systems and show live data steam of multiple sensors in graph and text. The Autel Maxicom MK808 automotive diagnostic scanner is a combination of the Maxicheck pro and MD802 all systems and show live data steam of multiple sensors in graph and text. The Autel Maxicheck pro and MD802 all systems and show live data steam of multiple sensors in graph and text. The Autel Maxicheck pro and MD802 all systems and show live data steam of multiple sensors in graph and text. The Autel Maxicheck pro and MD802 all systems and show live data steam of multiple sensors in graph and text. The Autel Maxicheck pro and MD802 all systems and show live data steam of multiple sensors in graph and text. The Autel Maxicheck pro and MD802 all systems and show live data steam of multiple sensors in graph and text. The Autel Maxicheck pro and MD802 all systems and show live data steam of multiple sensors in graph and text. The Autel Maxicheck pro and MD802 all systems and show live data steam of multiple sensors in graph and text. The Autel Maxicheck pro and text. The Autel MA802 all systems and show live data steam of multiple sensors in graph and text. The Autel MA802 all systems and show live data steam of multiple sensors in graph and text. The Autel MA802 all systems and show live data steam of multiple sensors in graph and text. wide range of functions such as basic OBD2 functions, and advanced functions, and advanced functions. Moreover, this scanner is compatible with more than 80 US, European, and Asian vehicle makes manufactured from 1996 and newer. Autel MK808 special functions, special functions, and advanced functions are expected. Many compatible with more than 80 US, European, and Asian vehicle makes manufactured from 1996 and newer. Special functions are available in the MK808 menu system and they include oil reset, EPB, TPMS, BMS, Brake bleed, DPF, Immo Keys, Injector, SAS, Suspension, Throttle, WIN DR Roof, Seats, Odometer, Lang Change, Headlamp, CHG Tire Size, TEC Learn, ABS/SRS, Cylinder, VGT learn, ABS/SRS, Cylinder, VGT learn, Albert, SAS, Suspension, Throttle, WIN DR Roof, Seats, Odometer, Lang Change, Headlamp, CHG Tire Size, TEC Learn, ABS/SRS, Cylinder, VGT learn, CHG Tire Size, TEC Learn, ABS/SRS, Cylinder, VGT learn, CHG Tire Size, TEC Learn, ABS/SRS, Cylinder, VGT learn, ABS/SRS, Cylinder, VGT learn, ABS/SRS, Cylinder, VGT learn, ABS/SRS, Cylinder, VGT learn, CHG Tire Size, TEC Learn, ABS/SRS, Cylinder, VGT learn, CHG Tire Size, TEC Learn, ABS/SRS, Cylinder, VGT learn, CHG Tire Size, TEC Learn, ABS/SRS, Cylinder, VGT learn, CHG Tire Size, TEC Learn, ABS/SRS, Cylinder, VGT learn, CHG Tire Size, TEC Learn, ABS/SRS, Cylinder, VGT learn, CHG Tire Size, TEC Learn, ABS/SRS, Cylinder, VGT learn, CHG Tire Size, TEC Learn, ABS/SRS, Cylinder, VGT learn, CHG Tire Size, TEC Learn, ABS/SRS, Cylinder, VGT learn, CHG Tire Size, TEC Learn, ABS/SRS, Cylinder, VGT learn, CHG Tire Size, TEC Learn, ABS/SRS, Cylinder, VGT learn, CHG Tire Size, TEC Learn, ABS/SRS, Cylinder, VGT learn, CHG Tire Size, TEC Learn, ABS/SRS, Cylinder, CHG Tire Size, TEC Learn, ABS/SRS, Cylinder, CHG Tire Size, TEC Learn, ABS/SRS, Cylinder, CHG Tire Size, TEC Learn, ABS/SRS, Cylinder, CHG Tire Size, TEC Learn, ABS/SRS, Cylinder, CHG Tire Size, TEC Learn, ABS/SRS, Cylinder, CHG Tire Size, TEC Learn, ABS/SRS, Cylinder, CHG Tire Size, TEC Learn, ABS/SRS, Cylinder, CHG Tire Size, TEC Learn, ABS/SRS, Cylinder, CHG Tire Size, TEC Learn, ABS/SRS, Cylinder, CHG Tire Size, TEC Learn, ABS/SRS, Cylinder, CHG Tire Size, TEC Learn, ABS/SRS, Cylinder, CHG of functions available, but the main functions are coding for ABS/SRS modules, DPD regeneration, Electronic Parking Brake, Tyre Pressure Monitoring System, New battery registration, Injector coding, ABS brake bleeding & a lot more. I concluded the advantages of MaxiCom MK808 Scanner as following: Easy to use Fast and accurate Intuitive user interface Extensive vehicle coverage Full system diagnosis Performs a wide range of functions Rubber sleeve for protection Sturdy carrying case for protection Sturdy carrying case for protection Sturdy Autel MK808 Immo Function. Tested successfully! Today, we has confirmed the immobilizer function of Autel Maxicom MK808. 100% tested on a Honda Acura and it's working. 3 steps made it. Step 1: Add a new key Step 2: Check the key registered Step 3: Test the new key In detail...... The new key (2+1 button) to be programmed The dashboard status: on The door status: open In Autel MK808 scanner: Auto selection..... reading VIN automatically. Car: Honda--Acura--USA Hot function off The tester cannot program keys with a T5 stamped on the blade of the key or with the world ILCO on the plastic head. These keys can only be programmed with the ILCO key duplicator. Establishing vehicle communication...... Autel MK808 starts to add a key Add and delete keys --Add a key Turn the ignition switch to on within 17s Turn the ignition switch to on within 20s, without changing the key Turn the ignition switch off and on The immobilizer indicator light Turn the ignition switch off Turn the ignition switch to on with an original key The registration of keys has been completed Turn the ignition switch off Check the key number 3 keys are registered Test the new key It's working Autel MK808 immo function is verified to work on Honda! Autel Key Programming Guide: Collection of Autel Key Programmer MaxiIM IM608/IM508/Auro IM600/APB112/ G-box Review, Unboxing, Register, Update, FAQs, Training, Key Programmers: Autel KM100 Auro IM100/IM600 (older version of IM508 and IM608), Autel APB112, Autel G-BOX, Autel XP400, XP400 Pro. 2023 New Autel IM608/IM508/IM600 Training (Review, Unboxing, Introduction) Autel Key Programmer Review 2020 Autel IM608/IM508/IM600 Training (Review, Unboxing, Introduction) Autel Key Programmer Review 2020 Autel IM608/IM508/IM600 Autel Key Programmer Review 2020 Autel IM608/IM508/IM600 Autel Key Programmer Review 2020 Autel Key Programmer Review 2020 Autel Key FAQs(Register,Update,Print) How to Check Autel MaxiIM IM608 IMMO Support List How to remotely connect with the Autel IM608 Autel IM608 Autel IM608 Autel IM608 Autel IM608 Autel IM608 How to Autel MaxiIM IM608 Datalog from History Autel Maxi IM IM608 Network Connection Failed Solution Autel XP400 ATProgrammer Software Download and Firmware Update Autel Key Programmer Software Download and Firmware Update Autel APB112 
Autel Key Programmer Software Download and Firmware Update Autel Key Programmer Software Download and Firmware Update Autel Maxi PC Suite Print Guide and Tips 
Autel Key Programmer Software Download and Firmware Update Autel Key Programmer Software Download and Firmware Update Autel Key Programmer Software Download and Firmware Update Autel Key Programmer Software Download and Firmware Update Autel Key Programmer Software Download and Firmware Update Autel Key Programmer Software Download and Firmware Update Autel Key Programmer Software Download and Firmware Update Autel Key Programmer Software Download Autel Key Programmer Software Download Autel Different Vehicle Guide:(Click Car Brand to detail model key program) Download: Autel MaxiIM Key Programming IMMO Vechile List 1. Acura Acura TSX blade key all key lost with IM608 Audi A3 2015 MQB blade key all key lost with IM608 Audi A3 2010 read CS and PIN from engine MED17.5 with IM608 and AAC001 MED17 cable on bench Audi A3 clear trouble code with IM608 (diagnostics) Audi A4 2009 all key lost with IM608 Audi Q5 2012 key learning with IM608 Audi Q5 2012 key learning with IM608 Audi Q5 2012 key learning with IM608 Audi Q5 2015/2016 key programming Audi Q5 2015/2016 key add key with IM508 AudiQ7 2008(smart mode) blade key with IM508 Audi TT 2001-2005 turn immobilizer off ME7.1.1 with IM608 3. BMW (CAS1/2/3/4/FEM/BDC) BMW Mini Cooper 2001 EWS enable/disable key with IM508 Audi TT 2001-2005 turn immobilizer off ME7.1.1 with IM608 BMW E65/E66 CAS1 all key lost add key with IM508 and XP200 BMW 525i 2007 CAS2 key programming via OBD with IM608 BMW 530i 2007 CAS2 key programming BMW M3 2011 CAS3/CAS3+ key programming BMW 320i 2008 CAS3/CAS3+ key programming BMW 320i 2008 CAS3/CAS3+ key program with IM508 BMW 328 2011 CAS3 fix with IM508 (with APA106 jumper wire) BMW 2014 6 Series CAS4/CAS4+ key programming with IM608 BMW Cas4/CAS4+ add key on bench 5min BMW 528i 2013 F10 CAS4/CAS4+ add key via OBD with IM608 BMW X3 2013 CAS4/CAS4+ 5M48H with IM608 (with jumper wire) BMW FEM EEPROM read from the IM608 (with APA103 chip reader) FEM BMW X5 2013 FEM/BDC with Auro IM600 BMW FEM/BDC with Auro IM600 BMW FEM/BDC with Auro IM600 BMW FEM/BDC with Auro IM608 (with G-BOX2) BMW used DME engine replacement and programming ISN with IM608 and VVDI BMW read N62 ISN via OBD with IM508 BMW N20 MEVD17.2.3 ISN reading with G-BOX2 IM608 BWM FEM/BDC 93C46 EEPROM chip read MW F13 2011 key Programming via OBD with IM600 BMW E90 read original CAS3 and write used engine ISN to original CAS with IM508 read donor ECU on bench (MSD812) BMW series F 2013 FEM key programming with IM608 (Portuguese) BMW mini Reset Electric Steering Column Lock (ESL) BMW used CAS module replacement MSD80 ISN read/write to CAS BMW special feature coding with IM608 (Portuguese) BMW mini Reset Electric Steering Column Lock (ESL) BMW used CAS module replacement MSD80 ISN read/write to CAS BMW special feature coding with IM608 (Portuguese) BMW mini Reset Electric Steering Column Lock (ESL) BMW used CAS module replacement MSD80 ISN read/write to CAS BMW special feature coding with IM608 (Portuguese) BMW mini Reset Electric Steering Column Lock (ESL) BMW used CAS module replacement MSD80 ISN read/write to CAS BMW special feature coding with IM608 (Portuguese) BMW mini Reset Electric Steering Column Lock (ESL) BMW used CAS module replacement MSD80 ISN read/write to CAS BMW special feature coding with IM608 (Portuguese) BMW mini Reset Electric Steering Column Lock (ESL) BMW used CAS module replacement MSD80 ISN read/write to CAS BMW special feature coding with IM608 (Portuguese) BMW mini Reset Electric Steering Column Lock (ESL) BMW used CAS module replacement MSD80 ISN read/write to CAS BMW special feature coding with IM608 (Portuguese) BMW mini Reset Electric Steering Column Lock (ESL) BMW used CAS module replacement MSD80 ISN read/write to CAS BMW special feature coding with IM608 (Portuguese) BMW mini Reset Electric Steering Column Lock (ESL) BMW special feature coding with IM608 (Portuguese) BMW special feature coding with IM608 (Portuguese) BMW special feature coding with IM608 (Portuguese) BMW special feature coding with IM608 (Portuguese) BMW special feature coding with IM608 (Portuguese) BMW special feature coding with IM608 BMW DDE syncing with IM608 BMW X5 2011 diagnostics with IM608 Chrysler Town and Country PIN code reading with IM508 Chrysler Town & Country PIN code reading with IM508 Dodge stratus/neon 2001 blade key all keys lost with Autel MaxiIM IM608 Dodge Jeep Chrysler Town and Country PIN code reading with IM508 Chrysler Town & Country PIN code reading with IM508 Chrysler Town & Country P Ram 3500 Pickup 2011 PIN code retrieval with IM608 Dodge Ram 3500 2016 all key lost with IM608 Dodge Ram 2018 add Fobik key with IM608 Dodge Ram 2018 and 12+8 pin connector Dodge Caravan 2015 all key lost with IM608 Dodge Ram 2018 and 12+8 pin connector Dodge Caravan 2018 and 12+8 pin connector Dodge Ram 2018 and 12+8 pin connector Dodge Caravan 2018 and 12+8 pin connector Dodge Caravan 2018 and 12+8 pin connector Dodge Ram 2018 and 12+8 pin connector Dodge Caravan 2018 and 12+8 pin connector Dodge Ram 2018 and 12+8 pin connector Dodge Ram 2018 and 12+8 pin Caravan 2012 adds a spare key with Maxisys. Jeep Compass smart key programming with IM508 Jeep Compass 2007 key learning with IM608 Dodge Journey 2009 forbik key learning with IM508 Jeep wrangler 2014 blade key add key with IM600 Jeep commander 2007 blade key learning with IM600 5. Ford Ford Ranger 2019 blade key add key with IM508 Ford Ranger 3.2 2018 all key lost with IM508 Ford Ranger 3.2 2018 all key lost with IM508 Ford Ranger 3.2 2018 all key lost with IM508 Ford Ranger 3.2 2018 all key lost with IM508 Ford Ranger 3.2 2018 all key lost with IM508 Ford Ranger 3.2 2019 blade key add key with IM508 Ford Ranger 3.2 2018 all key lost with IM508 Ford Ranger 3.2 2018 all key lost with IM508 F blade key all key lost with IM608 Ford F 250 2007 blade key add key with IM608 Ford F 250 2001 PCM replacement - how to write a VIN on a used PCM with the Ford OE software and IM608 J2534 Ford F 250 2001 PCM replacement - how to write a VIN on a used PCM with IM608 Ford F 250 2001 PCM replacement - how to write a VIN on a used PCM with IM608 Ford F 250 2001 PCM replacement - how to write a VIN on a used smart key with IM608 Ford Expedition 2017 add smart key with IM508 Ford Edge 2017-2020 smart key all key lost with IM600 Ford Edge 2017-2020 smart key all key lost with IM600 Ford Edge 2017-2020 smart key all key lost with IM600 Ford Edge 2017-2020 smart key all key lost with IM600 Ford Explorer 2014 blade key all key lost with IM600 Ford Explorer 2016 smart key all keys lost with IM600 Ford Explorer 2017 add a smart key with IM600 Ford Explorer 2017 add a smart key all keys lost with IM600 Ford Explorer 2017 add a smart key with IM600 Ford Explorer 2017 add a smart key all keys lost with IM600 Ford Explorer 2017 add a smart key all keys lost with IM600 Ford Explorer 2017 add a smart key all keys lost with IM600 Ford Explorer 2017 add a smart key all keys lost with IM600 Ford Explorer 2017 add a smart key all keys blade key all key lost with IM608 Chevrolet Silverado 2008 blade key programming with IM508 Chevrolet Volt 2015 smart key all key lost with IM508 Chevrolet Captiva 2007-2016 (key chip type id46:7936) with IM508 Chevrolet Captiva 2007-2016 (key chip type id46:7936) with IM508 Chevrolet Captiva 2008 blade key add key with IM600 Honda Accord 2005 add a blade key with IM600 Honda Accord 2010 blade key all key lost with IM600 Honda Accord 2015 blade key all key lost with IM600 Honda Accord 2015 blade key all key lost with IM600 Honda Accord 2015 blade key all key lost with IM600 Honda Accord 2005 add a blade key all key lost with IM600 Honda Accord 2006 blade key all key lost with IM600 Honda Accord 2005 add a blade key all key lost with IM600 Honda Accord 2005 add a b key lost with im600 Honda Accord blade key all key lost with IM600 Honda Pilot 2007 blade key all key lost with IM600 Honda Pilot 2007 blade key all key lost with IM600 Honda Pilot 2007 remote key programming Honda Civic 2009 blade key add key with IM508 Honda City add smart key all key lost with IM508 Honda City add smart key with IM508 Honda City add smart key with IM508 Honda City add smart key with IM508 Honda City add smart key with IM508 Honda City add smart key with IM508 Honda City add smart key with IM508 Honda City add smart key with IM508 Honda City add smart key all key lost with IM508 Honda City add smart key all key lost with IM508 Honda City add smart key with IM508 Honda City add smart key with IM508 Honda City add smart key all key lost with IM508 Honda City add smart key all key lost with IM508 Honda City add smart key all key lost with IM508 Honda City add smart key all key IM600 9. Hummer Hummer H2&H3 2009 blade key with IM508 Hyundai Tucson 2015 47 smart key PIN code reading with IM508 Hyundai Tucson 2015 47 smart key add remote with IM508 Hyundai Tucson 2015 47 smart key add remote with IM508 Hyundai Tucson 2015 47 smart key PIN code reading with IM508 Hyundai Tucson 2015 47 smart key add remote with IM508 Hyundai Tucson 2015 47 smart key PIN code reading with IM508 Hyundai Tucson 2015 47 smart key PIN code reading with IM PIN code reading with IM508 Hyundai Santa Fe 2009 blade key add remote with IM508 Hyundai Santa Fe 2012 blade key remote programming with IM508 Hyundai Santa Fe 2012 blade key remote programming with IM508 Hyundai Santa Fe 2019 blade key add remote with IM508 Hyundai Santa Fe 2019 blade key remote programming with IM508 Hyundai Santa Fe 2009 blade key add remote with IM508 Hyundai Santa Fe 2009 blade key add remote with IM508 Hyundai Santa Fe 2009 blade key add remote with IM508 Hyundai Santa Fe 2009 blade key add remote with IM508 Hyundai Santa Fe 2009 blade key add remote with IM508 Hyundai Santa Fe 2009 blade key add remote with IM508 Hyundai Santa Fe 2012 blade key add remote with IM508 Hyundai Santa Fe 2012 blade key add remote with IM508 Hyundai Santa Fe 2019 blade key add remote with IM508 Hyundai Santa Fe 2019 blade key blade key add key with IM508 Hyundai Accent 2011-2016 remote control programming with IM608 jlI0W5cVRLm&index=11 11. Infiniti Infiniti qx80 smart key add key with IM600 12. Isuzu Isuzu D-MAX X-Serie 2015 add smart key with IM508 13. Kia Kia Sportage 2013 smart key programming with IM600 Kia Sportage 2012 blade key programming with Maxisys Kia Cerato 2019 smart key programming with IM508 KIA Morning 2009 blade key add remote with IM508 Kia Rio 2013 smart key programming with Maxisys 14. Land Rover/Jaguar Land Rover/Jaguar Land Rove programming with IM608 Range Rover Sport 2012 all key lost with IM608 Range Rover YD51998-2004 BCU adaption with IM608 Range Rover YD51998-2004 BCU adaption with IM608 Range Rover Sport 2013 all key lost with IM608 Range Rover Sport 2013 all key lost with IM608 Range Rover Rover Sport 2013 all key lost with IM608 Range Rover Rover Sport 2013 all key lost with IM608 Range Rover Rover via OBD with IM508 Range Rover vogue 2016 all key lost with IM508 & XP400 (dump mode) 15. Lexus ES350 2007 add smart key with IM508 Lexus ES350 2007 add smart key with IM508 Lexus S350 2007 add smart key all key lost with APB112 Lexus Lexus ES350 2007 add smart key with IM508 Lexus ES350 2007 add smart key with IM508 Lexus ES350 2007 add smart key with IM508 Lexus ES350 2007 add smart key all key lost with APB112 Lexus Lexus ES350 2007 add smart key with IM508 Lexus ES350 2007 add smart key with IM508 Lexus ES350 2007 add smart key all key lost with IM508 Lexus ES350 2007 add smart key with IM508 Lexus ES350 2007 add smart key 16. Mahindra Mahindra Scorpio bolero immobilizer ECU programming with IM508 17. Mazda Mazda CX-5 2015 smart key all key lost with IM600 Mazda 3 2013 -2016 add smart key with IM508 Mazda 6 2010 blade key add key with IM608 Mazda 6 2014-2016 smart key all key lost with IM608 Mazda 2 2018 add a smart key with IM600 Mazda BT50 remote programming with IM508 18. Mercedes Benz C-Class 2006 (W203) all key lost with IM600 and G-box on bench Mercedes Benz C230 (W172/W204/W207) all lost keys via OBD with IM608 Mercedes C230 2008 (W204) add a key with IM608 Mercedes Benz C230 (W172/W204/W207) all lost keys via OBD with G-BOX Mercedes Benz E200 2012 (W212) all key via OBD with IM608 Mercedes Benz E350 2012 (W207) add smart key via OBD with IM608 Mercedes Benz E350 2012 (W207) and smart key via OBD with IM608 Mercedes Benz E350 2012 (W207) and smart key via OBD with IM608 Merc (W207) all key lost with G-box Mercedes Benz GL 2008 key programming with IM608 on bench Mercedes Benz GL 2003 (W212) Mercedes Benz GL 2003 (W203) all key lost with IM608 and G-box on bench Mercedes AMG 2015 176 (W246) all key lost with IM608 Mercedes Benz (W210) all key lost read password with G-box Mercedes Benz (W207) key programming with IM608 Mercedes Benz (W207) key programming with IM608 Mercedes Benz (W207) key programming with IM608 Mercedes Benz (W210) all key lost read password with G-box Mercedes Benz (W207) key programming with IM608 Mercedes Benz (W207) key programming with IM608 (through jump wire) Mercedes ESL emulator programming with IM608 And G-box2 Mercedes-Benz LD sprinter (W906) all key with IM608 Mercedes-Benz LD sprinter (W906) all key with IM608 Mercedes-Benz LD sprinter (W906) Mercedes-Benz LD sprinter (W906) Mercedes-Benz LD sprinter (W906) Mercedes-Benz LD sprinter (W906) Mercedes-Benz LD sprinter (W906) Mercedes-Benz LD sprinter (W906) Mercedes-Benz LD sprinter (W906) Mercedes-Benz LD sprinter (W906) Mercedes-Benz LD sprinter (W906) Mercedes-Benz LD sprinter (W906) Mercedes-Benz LD sprinter (W W204 - W207 ESL emulator programming with IM608 Mitsubishi Misubishi Mitsubishi Mitsubis with IM508 20. Nissan Navara 2016 smart key programming with IM508 Nissan Rogue 2016 smart key all key lost with IM600 Nissan Rogue 2015 smart key all key lost with IM600 Nissan Rogue 2015 smart key all key lost with IM600 Nissan Rogue 2016 smart key all key lost with IM600 Nissan Rogue 2016 smart key Nissan Frontier 2018 blade key all key lost with IM608 Nissan Altima 2017 smart key all key lost with IM608 Nissan Altima 2010 smart key all keys lost and ECU smart key all keys lost and ECU smart key replacement with Maxisys Elite Nissan Xterra 2010 all key lost with IM600 Nissan Juke 2011 remote key programming with IM608 Nissan Xterra 2010 all key lost with IM608 Nissan Note 2019 add smart key with IM608 Nissan Xterra 2010 all key lost with IM608 Nissan Xterra 2010 all key lost with IM608 Nissan Note 2019 add smart key with IM608 Nissan Note 2019 add smart key with IM608 Nissan Note 2019 add smart k Opel Astra J 2016 smart key all key lost with IM608 Opel Insignia 2012 blade key all key lost with IM608 Opel Astra J 2013 blade key all key lost with IM608 Opel Astra J 2013 blade key all key lost with IM608 Opel Astra J 2013 blade key all key lost with IM608 Opel Astra J 2014 blade key all key lost with IM608 Opel Astra J 2014 DS3 2011 blade key all key lost with IM508 23. Porsche Boxster 997/987 blade key add key all key lost with IM608 and APA106 on bench 24. Renault Renault Renault Renault Megane II 2009-2015 keycard programming with IM608 Renault Megane II 2006 key programming with IM508/608 Renault Megane 3 & fluence key programming with IM608 Renault Koleos 2013 keycard programming with IM608 Renault Clio 4 2015+ keycard programming with IM608 Renault Koleos 2013 keycard programming with IM608 Renault Sendero 2018 key programming with IM608 Renault Laguna2 2007 add a keycard with IM608 Renault Trafic 2017 blade key programming with IM608 Renault Symbol blade key all key lost with IM608 Renault Symbol blade key all key lost with IM608 Renault Sendero 2018 key programming with IM608 Renault Symbol blade key all key lost with IM608 Renault Symbol blade key all key lost with IM608 Renault Symbol blade key all key lost with IM608 Renault Symbol blade key and symbol blade key all key lost with IM608 Renault Symbol blade key and symbol blade key all key lost with IM608 Renault Symbol blade key all key lost with IM608 Renault Symbol blade key all key lost with IM608 Renault Symbol blade key all key lost with IM608 Renault Symbol blade key and symbol blade key all key lost with IM608 Renault Symbol blade key and symbol blade key all key lost with IM608 Renault Symbol blade key all key lost with IM608 Renault Symbol blade key all 26. Subaru Subaru Forester 2015 add smart key with IM608 Subaru Outback 2019 add mart key all key lost with IM508 Maruti Suzuki Swift 2020 smart key all key lost with IM508 Maruti Suzuki Sectors smart key all key lost with IM508 Maruti Suzuki Sectors sma IM100 Maruti Suzuki Dezire 2019 blade key all key lost with IM508 Suzuki Swift 2018 chip 47 add new smart key with IM508 Suzuki Saleno blade key all key lost with IM508 Suzuki Saleno blade key all key lost with IM508 Suzuki Sa with IM608 30. Toyota Toyota Camry 2010 smart key all key lost with IM508 and APB112 Toyota Camry 2013 all key lost with IM508 Toyota RAV4 2013 add smart key with IM608 and APB112 Toyota Prive Automatic Sciente 2016 smart key all key lost with IM608 and APB112 Toyota Camry 2016 smart key all key lost with IM608 and APB112 Toyota Camry 2016 smart key all key lost with IM608 and APB1 Toyota G chip key and remote programming with MS906BT 31. Seat Seat 2010 read CS and PIN from engine eeprom ST95320 file with IM608 (jump wire on bench) Volvo XC60 2008-2018 semi-smart key programming with IM608 33. Volkswagen VAG Megamos key ID48(Audi\Seat\VW\Skoda) rewrite with IM608 VW read CS and PIN from engine MED17.5 with IM608 and AAC001 MED17 cable on bench Volkswagen Jetta 2013 blade key add key with IM608 Volkswagen Jetta 2013 blade key add key with IM608 Volkswagen Jetta 2013 blade blade key all key lost with IM608 Volkswagen Golf 2012 blade key all key lost with IM608 Volkswagen Golf 2011 blade key add key with IM608 Volkswagen Passat 2014 add key with IM608 Volkswagen Passat 2015 MQB add key with IM608 Volkswagen Passat 2014 add key with IM608 Volkswagen Golf 2011 blade key add key with IM608 Volkswagen Passat 2014 add key with IM608 Volkswagen Passat 2014 add key with IM608 Volkswagen Passat 2014 add key with IM608 Volkswagen Passat 2014 add key with IM608 Volkswagen Passat 2014 add key with IM608 Volkswagen Passat 2014 add key with IM608 Volkswagen Passat 2014 add key with IM608 Volkswagen Passat 2014 add key with IM608 Volkswagen Passat 2014 add key with IM608 Volkswagen Passat lost with IM508 Volkswagen Touran 2004 blade key all key lost with IM608 and APA102 dump mode Read eeprom with IM608 and APA103 on bench Read eeprom with IM608 and APA103 on bench Read eeprom with IM608 and APA103 on bench Read ST95040 eeprom with IM608 and APA103 on bench Read eeprom ST95160 Renault Kamgoo Delphi with IM608 and APA103 on bench Read ST95040 eeprom with IM608 and APA103 on bench Read eeprom ST95160 Renault Kamgoo Delphi with IM608 and APA103 on bench Read eeprom ST95160 Renault Kamgoo Delphi with IM608 and APA103 on bench Read eeprom ST95160 Renault Kamgoo Delphi with IM608 and APA103 on bench Read ST95040 eeprom with IM608 and APA103 on bench Read ST95040 eeprom ST95160 Renault Kamgoo Delphi with IM608 and APA103 on bench Read eeprom ST95160 Renault Kamgoo Delphi with IM608 and APA103 on bench Read eeprom ST95160 Renault Kamgoo Delphi with IM608 and APA103 on bench Read eeprom ST95160 Renault Kamgoo Delphi with IM608 and APA103 on bench Read eeprom ST95160 Renault Kamgoo Delphi with IM608 and APA103 on bench Read eeprom ST95160 Renault Kamgoo Delphi with IM608 and APA103 on bench Read eeprom ST95160 Renault Kamgoo Delphi with IM608 and APA103 on bench Read eeprom ST95160 Renault Kamgoo Delphi with IM608 and APA103 on bench Read eeprom ST95160 Renault Kamgoo Delphi with IM608 and APA103 on bench Read eeprom ST95160 Renault Kamgoo Delphi with IM608 and APA103 on bench Read ST95040 eeprom ST95160 Renault Kamgoo Delphi with IM608 and APA103 on bench Read eeprom ST95160 Renault Kamgoo Delphi with IM608 and APA103 on bench Read eeprom ST95160 Renault Kamgoo Delphi with IM608 and APA103 on bench Read eeprom ST95160 Renault Kamgoo Delphi with IM608 Renault Kamgoo Delphi with IM608 and APA103 on bench Read eeprom ST95160 Renault Kamgoo Delphi with IM608 and APA103 on bench on bench Read and write microchip eeprom 93C66 with APA103 on bench Read Dflash 5M48H BMW X3 2013 CAS4 with IM608 and AAC001 MED17.5 with IM608 and AAC001 MED17.5 with IM608 and AAC001 MED17 Vogue 2016 read D-flash MCU RFA module with APA106 cable BMW series F 2013(FEM) read d-flash with APA106 BMW used engine replacement - MSD80 ISN engine read with Gbox and read eeprom and flash from CAS with APA106 cable, editing CAS to accept the new engine 35. Training videos Programming Tools: IM608 & IM508 Autel's Car Key programming introduction IM608 Key programming and immobilizer with IM tools BMW FEM/BDC Key Learning: IM608 | Autel Training Academy Portuguese IMMO training with Programmer software and Mercedes Benz (Portuguese) Spanish IMMO training in Spanish BWM FEM training in Spanish BWM FEM training in Spanish BWM FEM training with G-BOX in Spanish BWM FEM training in Spanish BWM FEM training with Programmer software and Mercedes Benz (Portuguese) Spanish BWM FEM training in Spanish BWM FEM training in Spanish BWM FEM training with G-BOX in Spanish BWM FEM training with G-BOX in Spanish BWM FEM training in Spanish BWM FEM training with G-BOX in Spanish BWM FEM training with G-BOX in Spanish BWM FEM training with G-BOX in Spanish BWM FEM training in Spanish BWM FEM training in Spanish BWM FEM where from, subscription? How to use IM600 how to send datalog How to register IM How to update IM608 VCI How to print from IM608 IM608 Top 10 Questions 37. Diagnostics functions IM508 scanning all systems and quick erase fault codes with IM600 BMW X5 2011 diagnostics with IM600 BMW special feature coding with IM608 38.G-BOX G-Box2 unpacking: G-Box for Mercedes: Read ISN from BWM engine EDC17C50 with G-box2 on bench BMW i8 2016 all key lost with IM608 38.G-BOX G-Box2 unpacking: G-Box for Mercedes: Read ISN from BWM engine EDC17C50 with G-box2 on bench BMW i8 2016 all key lost with IM608 38.G-BOX G-Box2 unpacking: G-Box for Mercedes: Read ISN from BWM engine EDC17C50 with G-box2 on bench BMW i8 2016 all key lost with IM608 38.G-BOX G-Box2 unpacking: G-Box for Mercedes: Read ISN from BWM engine EDC17C50 with G-box2 on bench BMW i8 2016 all key lost with IM608 38.G-BOX G-Box2 unpacking: G-Box for Mercedes: Read ISN from BWM engine EDC17C50 with G-box2 on bench BMW i8 2016 all key lost with IM608 38.G-BOX G-BOX G-B and G-box2 on bench Mercedes Benz W204 ESL emulator programming with IM608 and G-box2 on bench Mercedes Benz W203 all key lost with G-box on bench Mercedes Benz W203 all key lost with G-box on bench Mercedes Benz W204 W207 ELV/ESL replacement with IM608 and G-box2 on bench Mercedes Benz W203 all key lost with G-box on bench Mercedes Benz W204 W207 ELV/ESL replacement with IM608 and G-box2 on bench Mercedes Benz W203 all key lost with G-box on bench Mercedes Benz W204 W207 ELV/ESL replacement with IM608 and G-box2 on bench Mercedes Benz W203 all key lost with G-box on bench Mercedes Benz W204 W207 ELV/ESL replacement with IM608 and G-box2 on bench Mercedes Benz W203 all key lost with G-box on bench Mercedes Benz W204 W207 ELV/ESL replacement with IM608 and G-box2 on bench Mercedes Benz W204 W207 ELV/ESL replacement with IM608 and G-box2 on bench Mercedes Benz W204 W207 ELV/ESL replacement with IM608 and G-box2 on bench Mercedes Benz W204 W207 ELV/ESL replacement with IM608 and G-box2 on bench Mercedes Benz W204 W207 ELV/ESL replacement with IM608 and G-box2 on bench Mercedes Benz W204 W207 ELV/ESL replacement with IM608 and G-box2 on bench Mercedes Benz W204 W207 ELV/ESL replacement with IM608 and G-box2 on bench Mercedes Benz W204 W207 ELV/ESL replacement with IM608 and G-box2 on bench Mercedes Benz W204 W207 ELV/ESL replacement with IM608 and G-box2 on bench Mercedes Benz W204 W207 ELV/ESL replacement with IM608 and G-box2 on bench Mercedes Benz W204 W207 ELV/ESL replacement with IM608 and G-box2 on bench Mercedes Benz W204 W207 ELV/ESL replacement with IM608 and G-box2 on bench Mercedes Benz W204 W207 ELV/ESL replacement with IM608 and G-box2 on bench Mercedes Benz W204 W207 ELV/ESL replacement with IM608 and G-box2 on bench Mercedes Benz W204 W207 ELV/ESL replacement with IM608 N20 DME ISN Reading with G-Box2 Mercedes Benz C-230 Kompressor 2005 (W209) all keys lost via OBD with G-BOX 39.APB112 introduction and case study with Toyota Camry 2017 smart key all key lost with APB112 Toyota Camry 2016 smart key all key lost with IM508 and APB112 Toyota Sienta 2016 all smart key all key lost with IM508 and APB112 Toyota Hilux 2019 smart key all key lost with IM508 with APB112 Toyota Prius Hybrid 2014 all key lost with IM608 and APB112 Are you tired of struggling with a malfunctioning key fob or the hassle of replacing it? Learning how to program key fob with Autel MaxiSys empowers you to take control of your car's security system and save money on costly dealership visits. providing you with the necessary knowledge and confidence to programming? Autel MaxiSys for Key Fob Programming? Autel MaxiSys is a renowned brand in the automotive diagnostic and programming? Autel MaxiSys for Key Fob Programming? devices are known for their user-friendly interfaces, advanced capabilities, and comprehensive coverage across various vehicle Compatibility: Autel MaxiSys supports a vast array of vehicles, making it a versatile tool for diverse programming. needs. Intuitive Interface: The user-friendly interface guides you through the programming process with clear instructions, including adding new keys, replacing lost keys, and managing key fob settings. Reliable Performance: Autel MaxiSys devices are designed for accuracy and reliability, ensuring successful key fob programming. Essential Tools and PreparationBefore embarking on the programming journey, ensure you have the following tools and materials ready: Autel MaxiSys Scanner: Choose a model compatible with your vehicle. Original Car Key: You'll need the original key to initiate the programming process.New Key Fob: The key fob you want to program.Vehicle Owner's Manual: Refer to the manual for specific instructions and safety precautions.Computer with Internet Connection: For software updates and vehicle information retrieval.Stable Power Source: Ensure your vehicle battery is charged to avoid interruptions during the programming process.Now, let's dive into the step-by-step process of programming your key fob using your Autel MaxiSys scanner:1. Connect the Autel MaxiSys scanner:1. Connect the Autel MaxiSys sca and select your vehicle's make, model, and year. 3. Choose Key Programming Option: Navigate to the key programming section within the Autel MaxiSys software will guide you through the programming steps with specific instructions for your vehicle. 5. Enter Vehicle Information: You may need to enter information such as the Vehicle Identification Number (VIN) or other relevant details. 6. Prepare the Key Fob: Place the new key fob within the vehicle's range, as specified by the instructions. 7. Initiate Programming: Follow the on-screen instructions to initiate the programming sequence. This might involve turning the ignition on and off, pressing buttons on the key fob, or performing other specific actions. 8. Confirm Programming Success: The Autel MaxiSys software will indicate when the programming process is complete. 9. Test the Key Fob: Test the programmed key fob by locking, unlocking, and starting the vehicle. Troubleshooting Common Programming Issues Even with the Autel MaxiSys scanner, programming issues can arise. Here are some common problems and their solutions: Key Fob Not Recognized: Ensure that the key fob battery is fresh and their programming steps. Refer to the Autel MaxiSys manual or contact their support for assistance. Key Fob Functions Limited: If only some functions work, the key fob might have a partial programming failure. Repeat the programming process or seek professional help. Use Original Keys: Always use the original car keys to initiate the programming process. Follow Instructions Carefully: Adhere to the instructions provided by the Autel MaxiSys software and the vehicle owner's manual. Avoid Interruptions: Ensure a stable power source and avoid interruptions: Ensure a stable power source and avoid interruptions provided by the Autel MaxiSys software and the vehicle owner's manual. Avoid Interruptions: Ensure a stable power source and avoid interruptions: Ensure a stable power source and avoid interruptions: Ensure a stable power source and avoid interruptions provided by the Autel MaxiSys software and the vehicle owner's manual. Avoid Interruptions: Ensure a stable power source and avoid interruptions: Ensure a stable power source and avoid interruptions provided by the Autel MaxiSys software and the vehicle owner's manual. Avoid Interruptions: Ensure a stable power source and avoid interruptions: Ensure a stable power source and avoid interruptions. assistance. Programming your key fob with the Autel MaxiSys scanner offers numerous benefits: Cost Savings: Save money by programming your key fob without the inconvenience of a malfunctioning one. Increased Security: Ensure your vehicle's security system is functioning optimally with a properly programmed key fob. Enhanced Control: Enjoy the flexibility of managing key fob settings and adding new keys as needed. Programming your key fob settings and adding new keys as needed. money in the process. Remember to follow the steps carefully, troubleshoot any issues, and seek support if needed. With a little patience and guidance, you'll be able to program your key fob with the Autel MaxiSys? A: No, the compatibility of the Autel MaxiSys scanner varies depending on the model. Check the Autel MaxiSys website or consult the user manual to confirm compatibility with your vehicle and key fob will be more complex. You may need to contact a locksmith or dealership for assistance with key replacement and programming.Q: Is it safe to program my key fob myself? A: Programming a key fob with the Autel MaxiSys scanner is generally safe if you follow the instructions carefully. However, if you're unsure or uncomfortable, it's always best to consult a professional.Q: Can I program multiple key fobs with the Autel MaxiSvs? A: Yes, most Autel MaxiSvs scanners allow you to program multiple key fobs. Refer to the user manual for specific instructions on adding additional key fobs. O: What if my key fob programming fails? A: If the programming fails? A: If the progra If the issue persists, contact Autel MaxiSys support for assistance.